#### Net119の個人設定方法

岩見沢消防署 通信係

①本登録が完了すると、岩見沢消防署から登録した利用者様のメールアドレスへ 『Net119利用開始のお知らせ』が届き、利用者様のユーザー名とパスワードが 配布されます。

※本メール又はユーザー名とパスワードは大切に保管して下さい。

② ①のメールに送付されている『Net119緊急通報システム』URLを適正な ブラウザ Google Chrome (アンドロイドご使用の方)、Safari (i Phoneご使用の 方)を使用して開き、ログイン画面に配布された個人ユーザー名とパスワードを入力し ログインして下さい。

※上記以外のブラウザをご使用になると、緊急通報時の位置情報取得が正常に機能しない場合がございます。

**〇ログイン画面とホーム画面** 

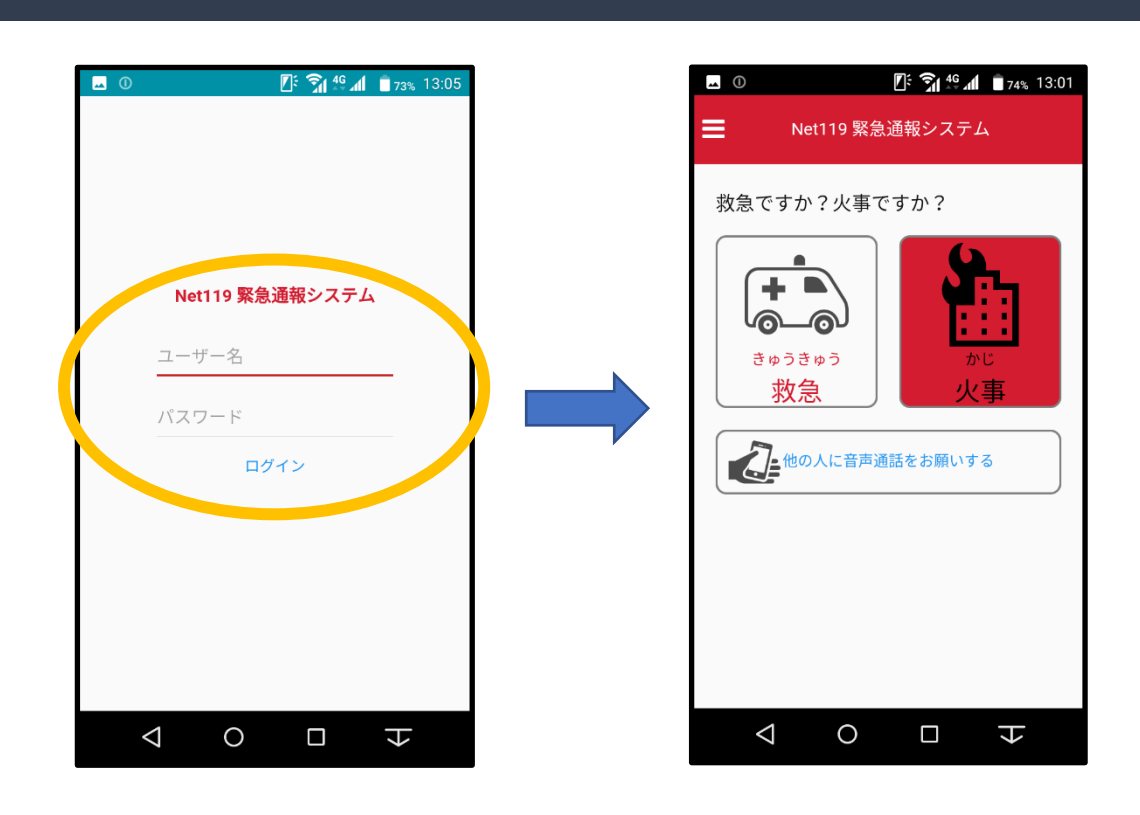

③ログインが完了後、表示されたNet119のホーム画面からメニュー画面を展開 して、開かれたメニュー画面項目の『通報 URL 表示』を展開して下さい。

〇メニュー画面展開と通報URL表示

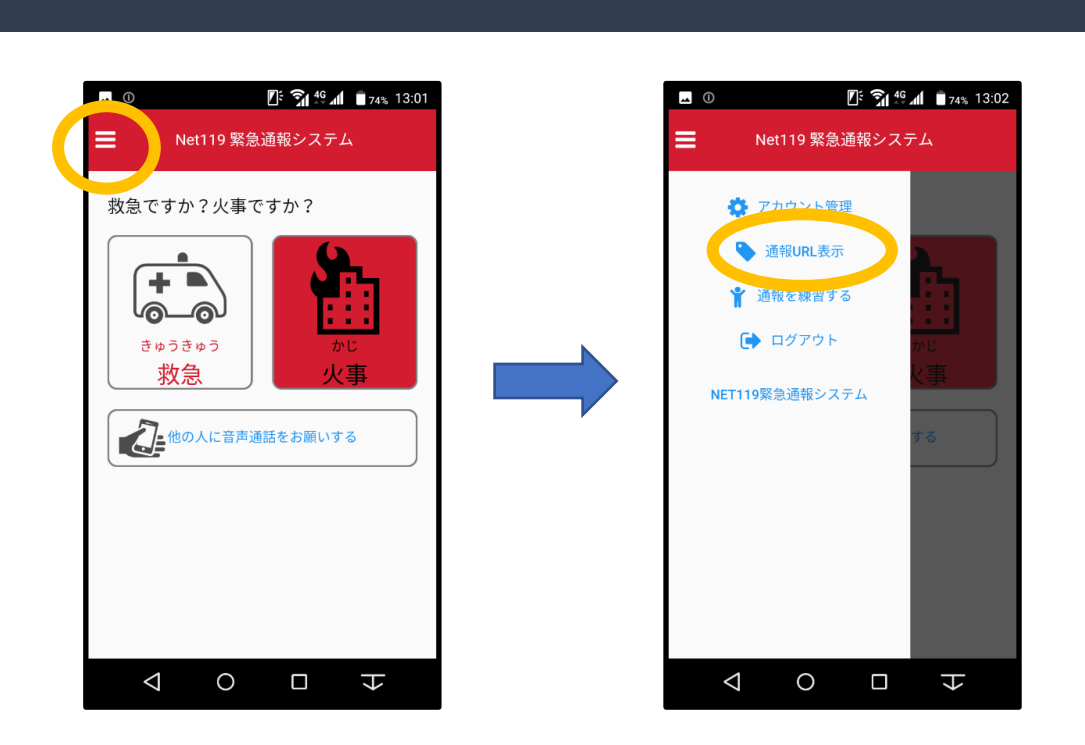

④利用者様専用の通報 URL が表示されます。『通報ページへ』を展開し表示された画面 をブックマーク登録して、ご使用の携帯電話のホーム画面に設定の上ご使用下さい。

## 〇通報URL画面とブックマーク登録用画面

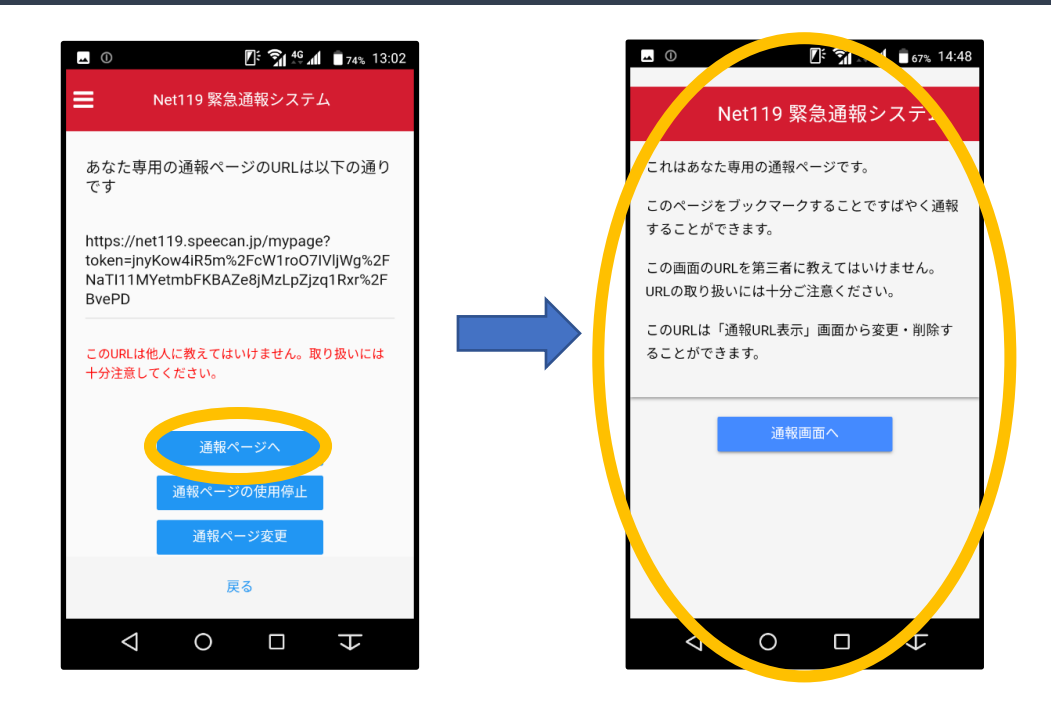

# 『Net119』緊急通報システム 通報要領

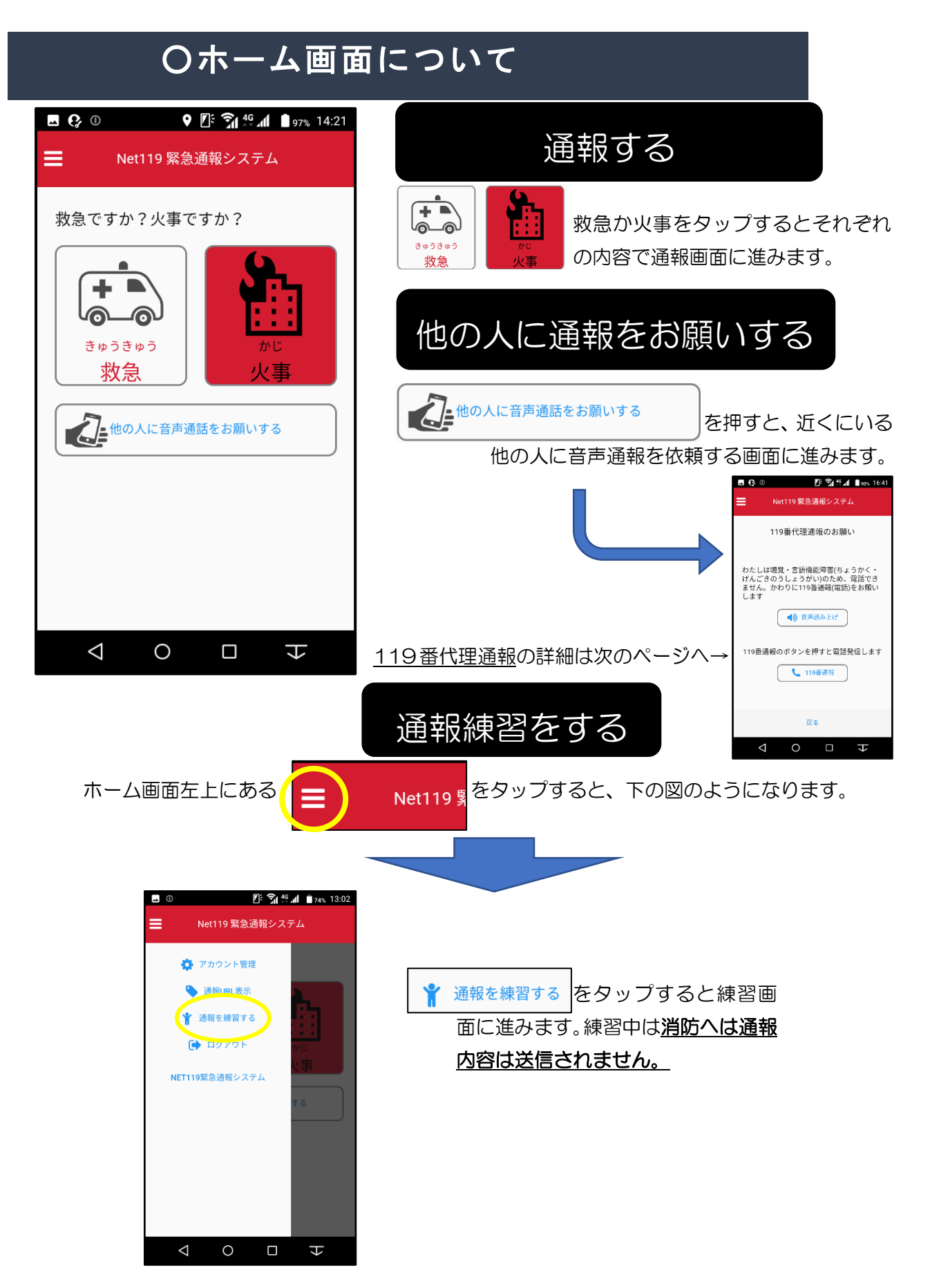

### 〇代理通報の画面について

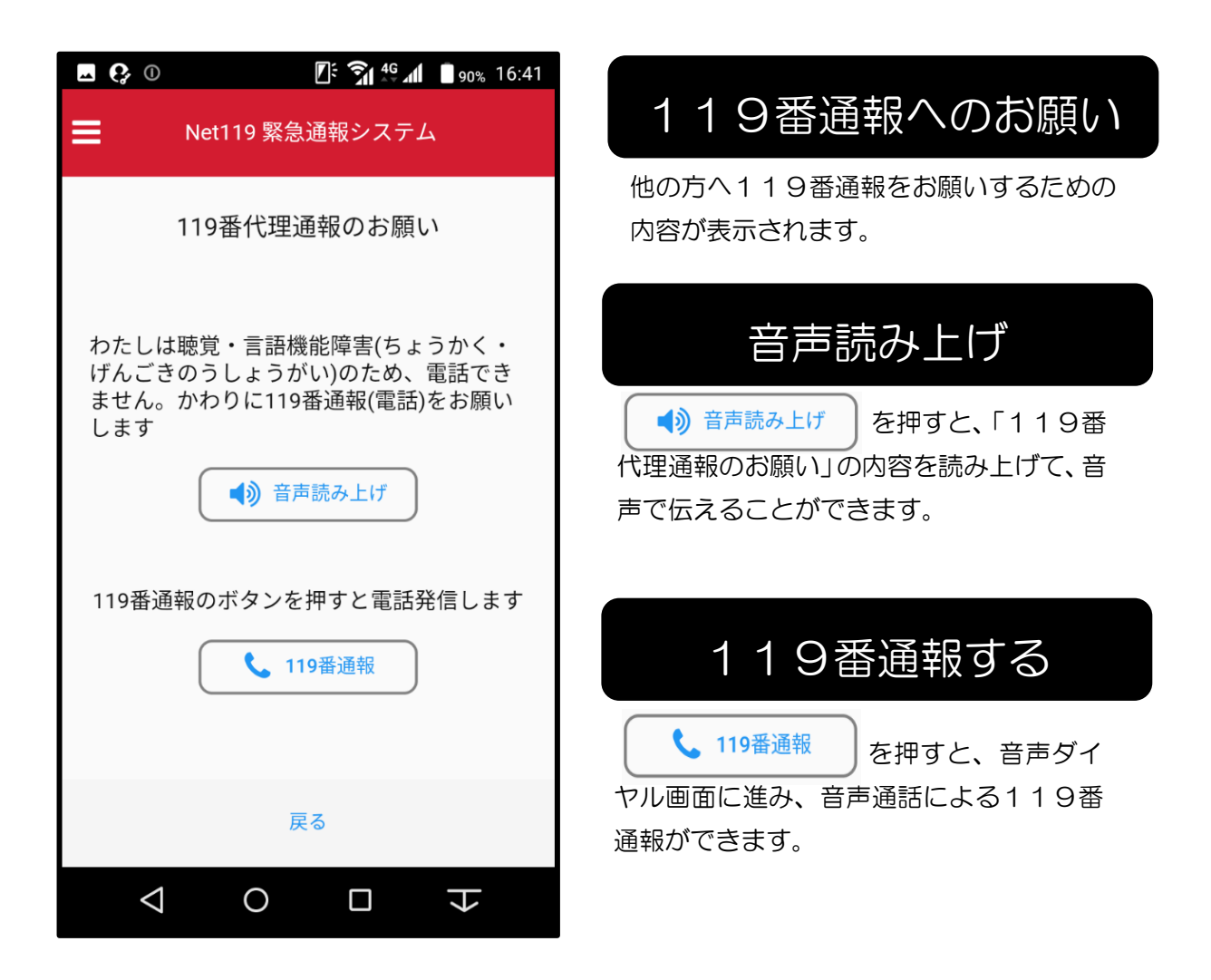

※画面下の(戻る)を押すと「ホーム画面」に戻ります。

「自宅」や「よく行く場所」から通報する場合①

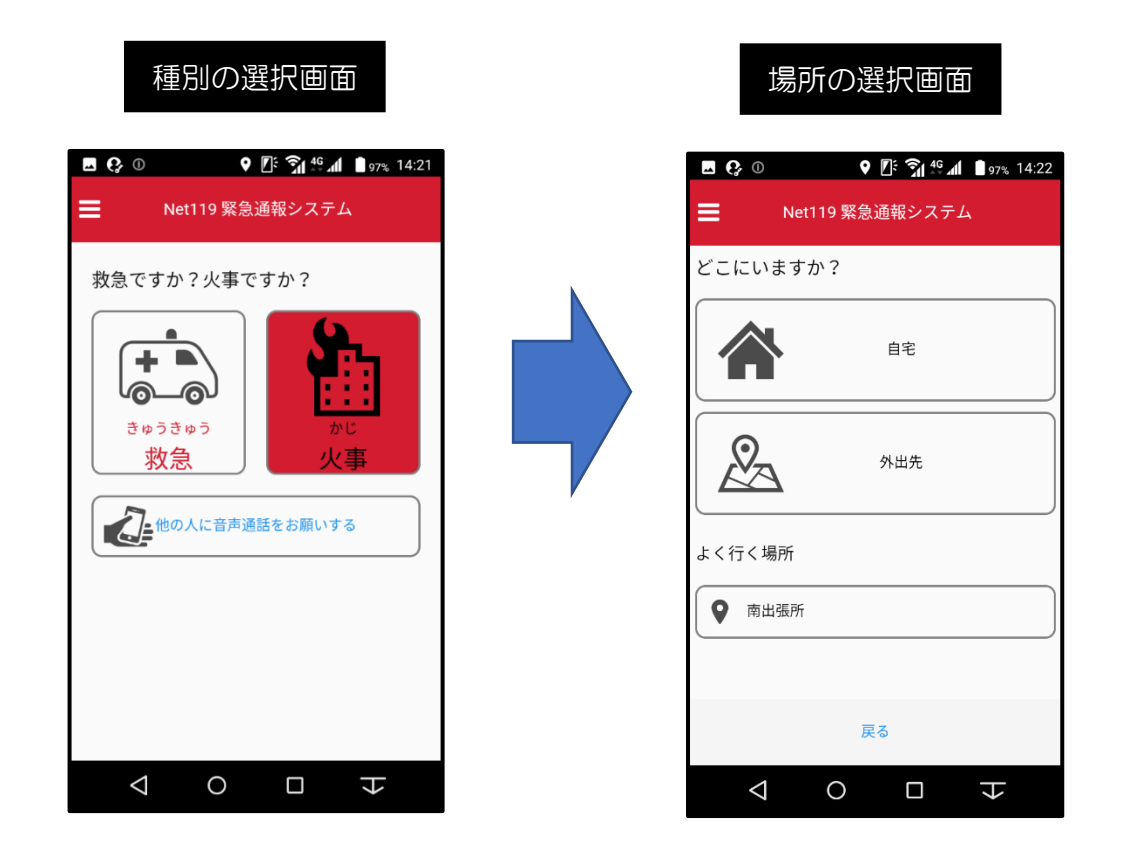

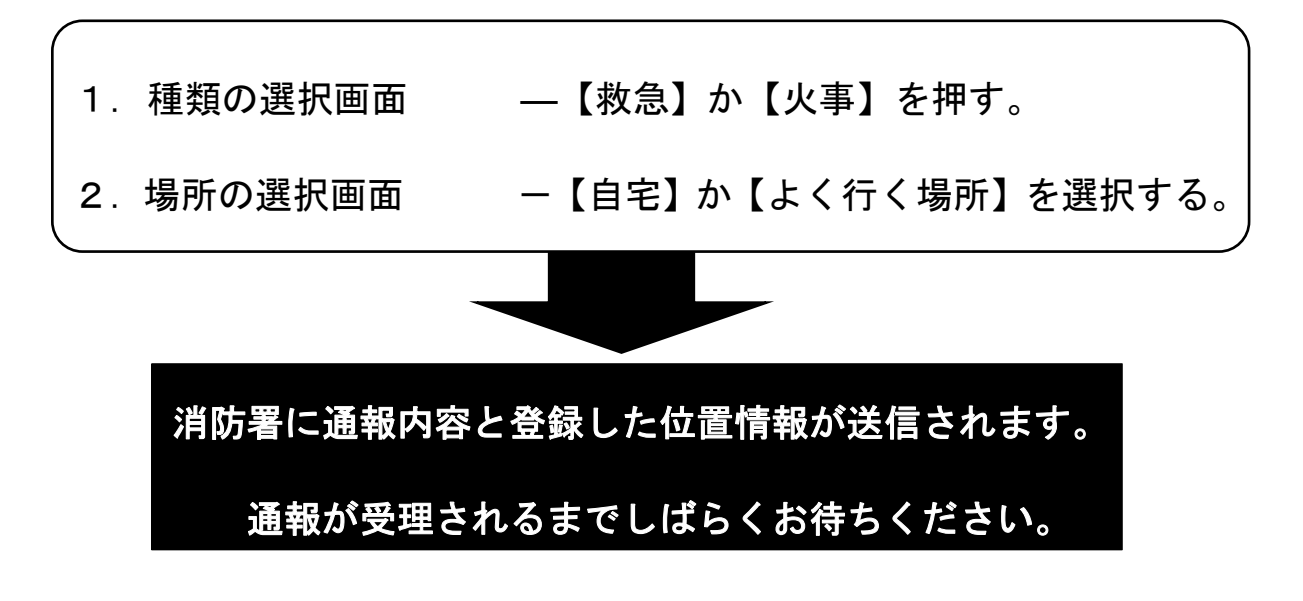

<sup>※</sup>画面下の(戻る)を押すと「メニュー画面」に戻ります。

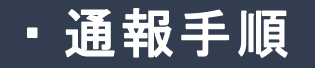

### 「自宅」や「よく行く場所」から通報する場合②

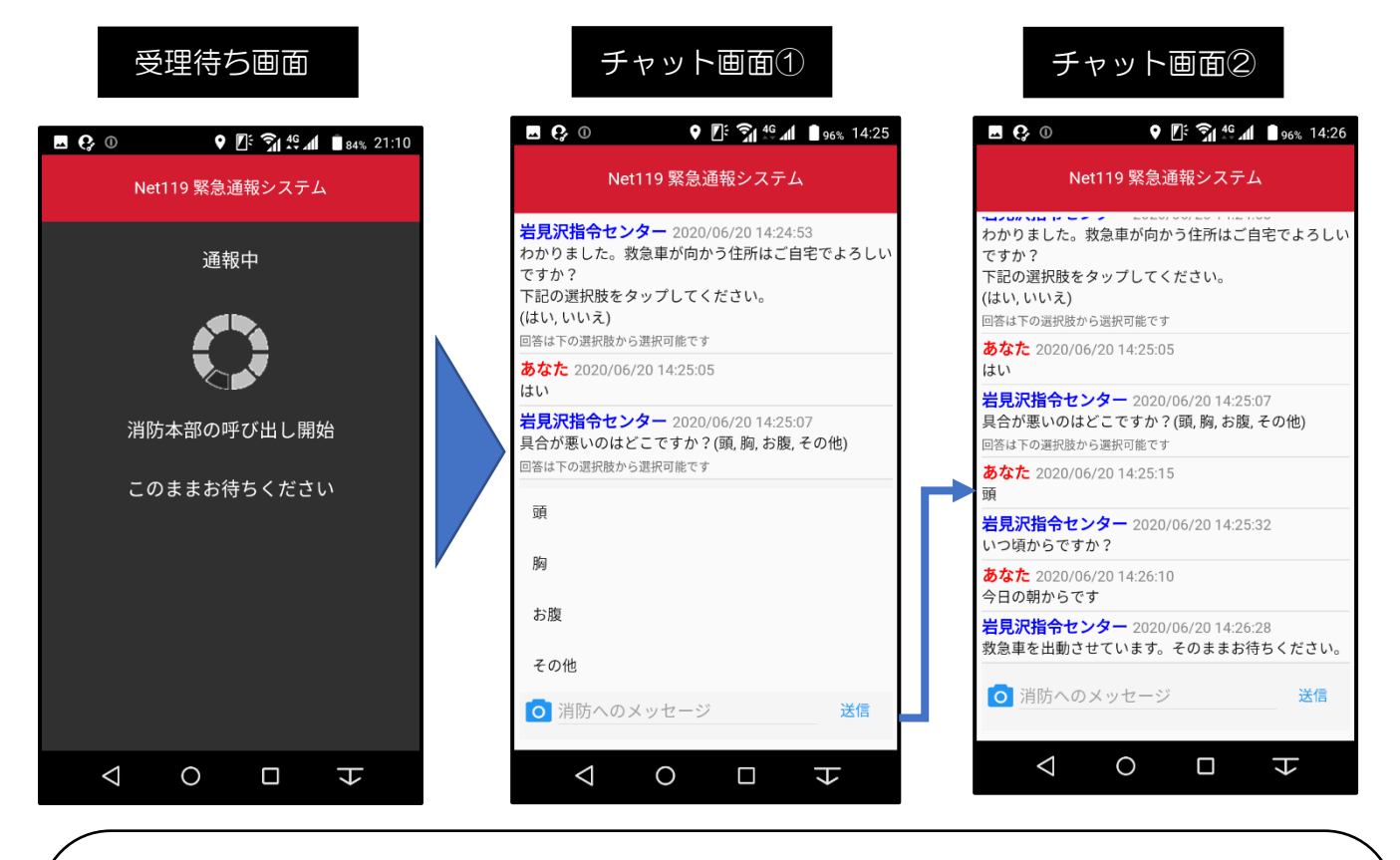

- 3. 受理待ち画面 ― 通報が消防署に受理されるまで表示します。
- チャット画面 消防署とテキストによる会話のやり取りができ ます。質問に対して選択肢か文字入力により返 信していただきます。カメラマークをタップす ると写真の送信もできます。

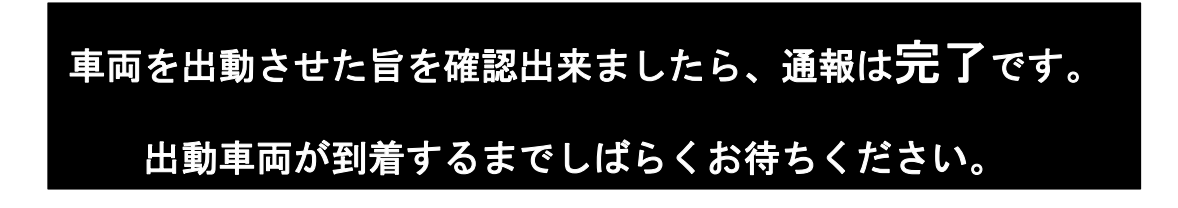

#### 「外出先」から通報する場合①

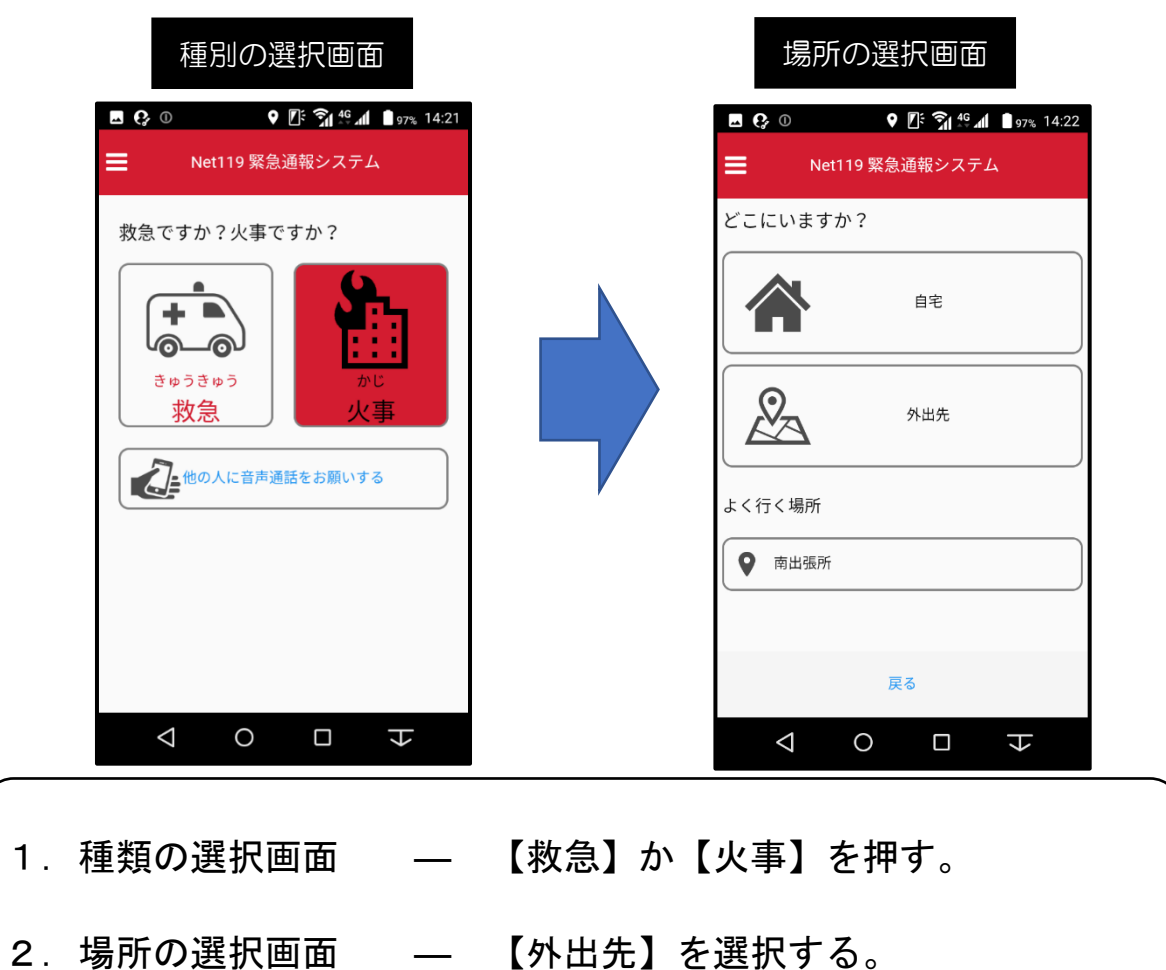

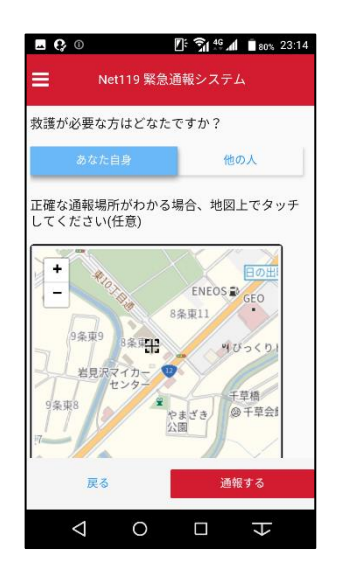

#### 左の図のような地図画面に移ります。

※画面左下の(戻る)を押すとひとつ前の画面に戻ります。

#### 「外出先」から通報する場合②

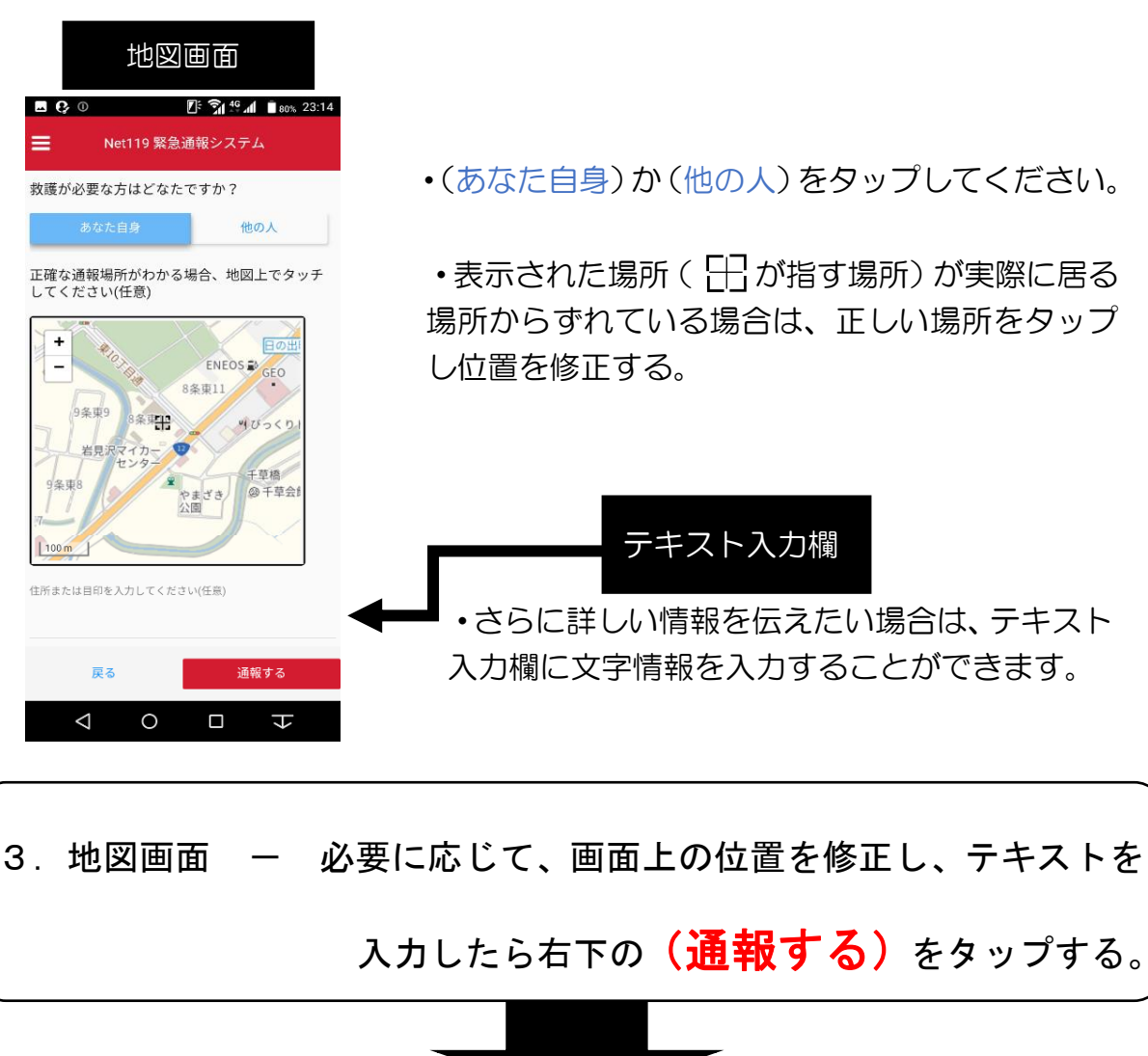

消防署に通報内容と登録した位置情報が送信されます。

通報が受理されるまでしばらくお待ちください。

「外出先」から通報する場合③

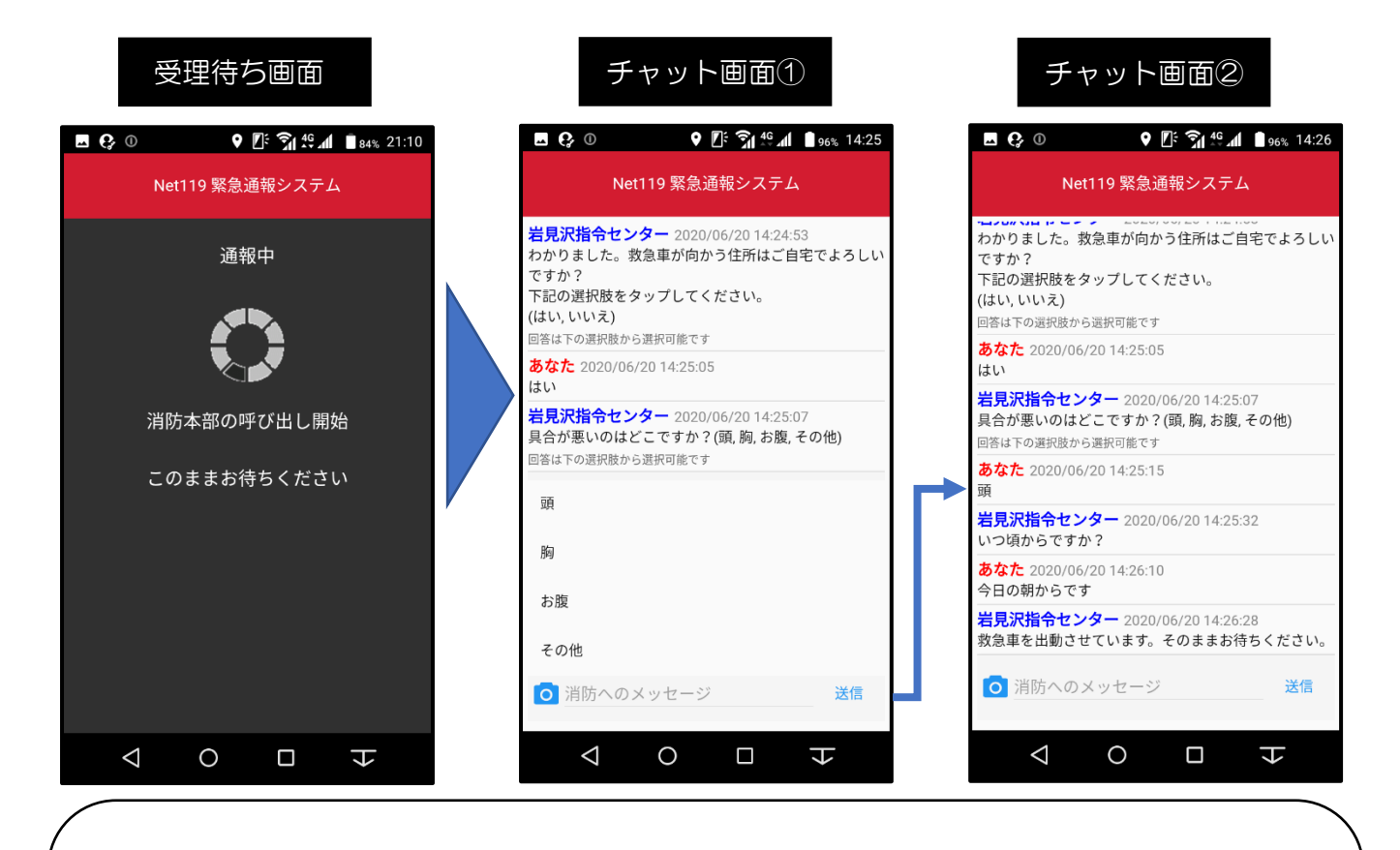

 3.受理待ち画面 — 通報が消防署に受理されるまで表示します。
 4.チャット画面 — 消防署とテキストによる会話のやり取りができ ます。質問に対して選択肢か文字入力により返

信していただきます。カメラマークをタップす

ると写真の送信もできます。

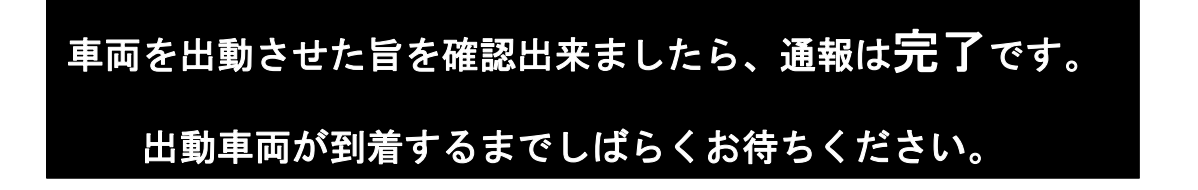

### その他の機能

「呼び返し」機能について

・受理待ちの間に画面を閉じてしまったり、操作を誤った
 等で消防との通信が切れてしまった場合

・聴取完了後に消防が通報者と再度連絡を取りたい場合

などの際に再びチャットを行うため消防より「**呼び返しメール**」が 送られてくることがあります。

 ・受信したメールの本文内のURLをタップすると受理待ち 画面が表示され、受理されるとチャット画面に切り替わり、再びチャットを行うことができます。

| 呼び返しメール                                                                                                    | 呼び返し通報画面                                                                                                    | 受理待ち画面                                      |
|----------------------------------------------------------------------------------------------------|----------------------------------------------------------------------------------------------------|---------------------------------------------|
| <b>□ (</b> ) 0 <b>□</b> 78% 1:02                                                                                         | ■ Q 0 1:02                                                                                                    |                                             |
| [Net119] 岩見沢地区消防事務組合岩 見…                                                                                                 | Net119 緊急通報システム                                                                                                    | Net119 緊急通報システム                             |
| From: 岩見沢地区消防事                                                                                                    |                                                                                                    | 、あまりたままれてあまれより                              |
| To: ifd-tsushin@docom                                                                                                    | トのボダンをダッフすると自動的に用いへ通報が行<br>われます。                                                                                                    | 2世华区1月华区9世高谷中…                              |
| <sup>件名:</sup> [Net119] 岩見沢地区消<br>防事務組合岩 見沢消<br>防署消防指令センター<br>からの呼び返し要請が<br>ありました                                        | ボタンをタップしてもログイン画面が表示される場<br>合は、通報画面を開いた状態で、再度この画面から<br>呼び返し通報を行ってください。<br>このページは一定時間が過ぎると利用できなくなる<br>ため、ブックマークしないでください。<br>*定時間が過ぎるとボタンをタップしても呼び返 |                                             |
| 2020年6月21日 1.01<br>岩見沢地区消防事務組合岩見沢消防署消防指令センターから、<br>た。<br>下起URLを開いて岩見沢地区消防事務組合岩見沢消防署消防指*<br>*一定時間が過ぎると呼び返し通報できなくなります。ご注意く | し通報できなくなります。<br>呼び返し通報                                                                                                    |                                             |
| URL:<br>https://mt119.speecan.jp/callback?call_uuid=ef5rdf5b-f5a-42c<br>338d29ae77a0&checksum=v\$H1Nk1GGaNwm525283257677 |                                                                                                    |                                             |
|                                                                                                    | $\forall  \bigcirc  \Box  \forall$                                                                                                    | $\triangleleft$ $\circ$ $\Box$ $\downarrow$ |